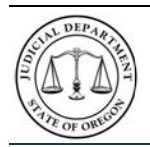

Oregon Judicial Department OJD Courts Electronic Central Violations Bureau

### **Quick Reference Guide on Reductions**

# Introduction

The OJD Courts payment site allows you to check if your traffic violation is eligible for a reduction in fine. Certain traffic violation cases may be eligible for a reduction based on the type of offense and your driving record.

## It may take up to 10-15 days for a citation to be available for online payment.

OJD Courts ePay service accepts MasterCard and Visa credit and debit cards only. Payments are processed and recorded on your case within 24 hours. A \$1.50 processing fee is assessed per transaction.

## How do I access the OJD Courts ePay site?

The Oregon Courts website home page (<u>www.courts.oregon.gov</u>) contains a **direct link** to the ePay site on the main page or you may choose the **drop-down menu** in the banner under 'How Do I?'

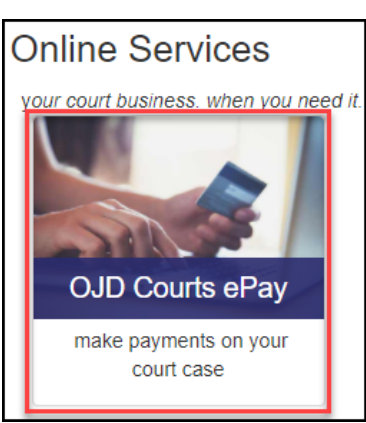

### **DIRECT LINK**

#### DROP-DOWN MENU

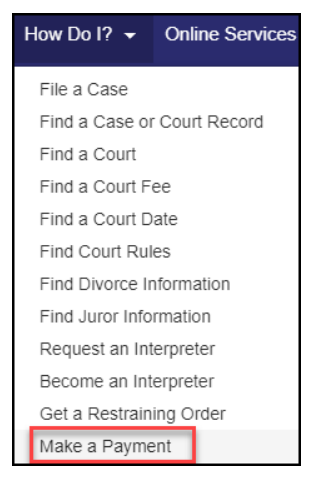

- The OJD Courts ePay contains information regarding online payments. Make sure and read the information before clicking Start Now.
- There are several other help options:
  - o Information & Resources
  - o Technical Assistance
  - Policies / Terms / Condictions
- Each circuit court webpage also contains a link to 'Make a Payment'.

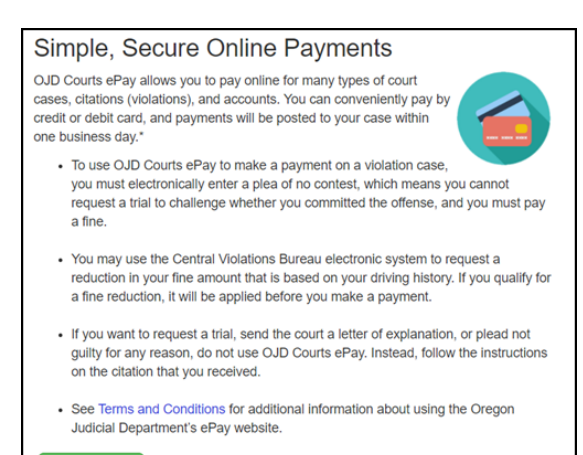

tart Now

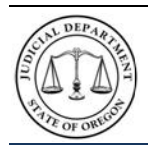

Oregon Judicial Department OJD Courts Electronic Central Violations Bureau

Quick Reference Guide on Reductions

#### How do I start the process?

Navigate to the OJD Courts ePay site and click **Start Now** 

Start Now

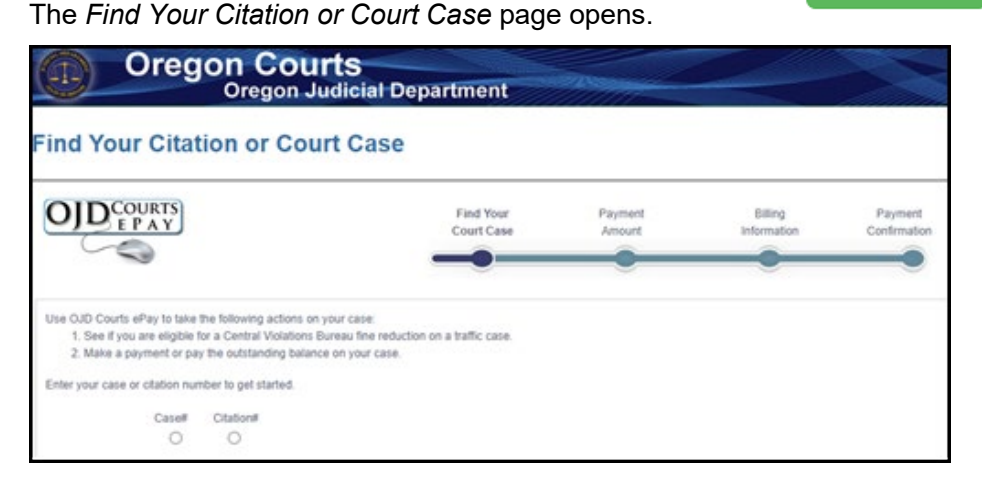

# How do I find my information?

#### Enter the case or citation information

| Use OJD Courts ef<br>1. See if you a<br>2. Make a pay | Pay to take f<br>are eligible f<br>iment or pay | the following ac<br>or a Central Vic<br>/ the outstandir | ctions on your case:<br>plations Bureau fine re<br>ng balance on your ca | eductior<br>ise. | n on a traffic case.  |        |      |               |
|-------------------------------------------------------|-------------------------------------------------|----------------------------------------------------------|--------------------------------------------------------------------------|------------------|-----------------------|--------|------|---------------|
| Enter your case or                                    | citation nun                                    | nber to get star                                         | ted.                                                                     |                  |                       |        |      |               |
|                                                       | Case#                                           | Citation#                                                | Select a County:<br>Benton                                               | ~                | Enter Number:<br>1234 | Contin | ue 🔹 | • Start Over) |

- a) Select the type of search depending on the document by clicking the option next to either Citation number or Case number.
- b) Select the county where the citation occurred by clicking the **Select a County** drop-down arrow.
- c) Enter the number of the citation or case in the Enter Number text box.
- d) Click Continue.

|             | OREGON UNIFORM CITATION AND COMPLANT       Use to Valuations of Ones Werk Beardie Constant With Not Beardie       Orean Constant Stratter Constant With Not Beardie       Orean Constant Stratter Constant Stratter       Orean Constant Stratter       Orean Constant Stratter       Orean Constant Stratter       Orean Constant Stratter       Of yore Constant Stratter       Of yore Constant Stratter       Of yore Constant Stratter |    | OREGON UNIFORM CITATION AND COMPLEXIT      Determined and the second and the second and the |
|-------------|----------------------------------------------------------------------------------------------------|----|----------------------------------------------------------------------------------------------------|
| Citation or | Case Number                                                                                                    | Co | unty                                                                                                    |

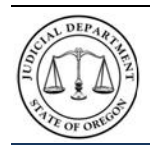

### **Quick Reference Guide on Reductions**

#### How do I check if I'm eligible for reduction?

If your traffic violation type is eligible for reduction, you will be offered the opportunity to check to see if your specific traffic violation is eligible on the next screen.

- a) The "Looking at Your Case" screen will display.
- b) Read all the information on the screen.
- c) Click the checkmark in the blue box to check for a reduction.

| DID | EPAY Find Your Court Case                                                                                                    | Payment<br>Amount             | Billing                     | Payment<br>Confirmation |
|-----|----------------------------------------------------------------------------------------------------|-------------------------------|-----------------------------|-------------------------|
|     |                                                                                                    |                               |                             |                         |
|     |                                                                                                    |                               |                             |                         |
|     | Depending on the offenses listed in your citation and your driving history, you ma                                                                                                    | y be eligible for a reduction | in your fine when you plead |                         |
|     | Depending on the offenses listed in your citation and your driving history, you ma<br>No Contest to the offenses in your case.<br>Check this box to see if you qualify for a reduction. | y be eligible for a reduction | in your fine when you plead |                         |

#### How do I know I am eligible for reduction?

After checking the box you will either be told that you either qualify or do no qualify for a reduction.

#### If you are eligible for reduction:

| OJD          | COURTS<br>E P A Y                                                                                                |                                                                                               | Find Your<br>Court Case                                                                              | Payment<br>Amount                                          | Billing<br>Information                              | Payment<br>Confirmation |
|--------------|----------------------------------------------------------------------------------------------------|-----------------------------------------------------------------------------------------------|----------------------------------------------------------------------------------------------------|------------------------------------------------------------|-----------------------------------------------------|-------------------------|
|              |                                                                                                    |                                                                                               |                                                                                                    |                                                            |                                                     |                         |
| •            | You are qualified offenses in this of                                                                            | to receive a redu<br>case.                                                                    | iction in your fine, i                                                                               | f you plead 'No C                                          | contest' to the                                     |                         |
| County name: | Deschutes Case number<br>Presumptive Fine:<br>Allowed Reduction:<br>Reduced Fine:<br>O I would like to plead 'No | \$440.00<br>\$105.00<br>\$335.00<br>Contest' and receive the re                               | duction in my fine identified ab                                                                     | oove, if one was offered, an                               | d to continue to the paymen                         | t                       |
|              | process<br>I do not wish to enter a<br>reduction will not be app<br>instructions on my citati                    | plea of 'No Contest' at this t<br>plied and I must appear in t<br>on before the date and time | ime. I understand that if I checl<br>nis case by either paying my fin<br>indication in the citation. | k this box and proceed or if<br>he in the OJD Court ePay s | I exit the system now, my<br>ystem or following the |                         |

Note: You may exit the process at this point if you do not want to accept the offer. If you exit, you must still contact the court or appear before or by the date and time listed on your citation.

- a) Read all the information on the screen.
- b) Select the option to plea no contest to accept the offer.
- c) Click the checkmark in the red box to verify you understand that you are entering a plea.
- d) Click the Enter Plea button.

| CULL DEPAR                                            | Oregon Judicial Department<br>OJD Courts Electronic Central Violations Bure<br>Quick Reference Guide on Reductions                                                                                                    |
|-------------------------------------------------------|----------------------------------------------------------------------------------------------------|
| •                                                     | By accepting a plea of 'No Contest' you are agreeing to the terms listed below.                                                                                                    |
| county name                                           | Deschutes Case number: 20V1151468     Presumptive Fine: \$440.00     Allowed Reduction: \$105.00     Reduced Fine: \$335.00 <ul> <li>I would like to plead 'No Contest' and receive the reduction in my fine identified above, if one was offered, and to continue to the payment process             <li>I do not wish to enter a plea of 'No Contest' at this time. I understand that if I check this box and proceed or if I exit the system now, my reduction will not be applied and I must appear in this case by either paying my fine in the OJD Court ePay system or following the instructions on my citation before the date and time indication in the citation.</li> </li></ul> |
| By clickin<br>Contest' t<br>to the pre<br>for additio | g 'Enter Plea' below and proceeding to the payment process, you are asserting that you are the defendant in this case and that you would like to plead 'No<br>o the offenses listed on your violation citation. You are agreeing to waive you right to a trial and understand that a judgment requiring you to pay an amount up<br>sumptive fine for those offenses will be entered against you. Please read the OJD Courts ePay Terms and Conditions and review out FAQs and your citation<br>pai information<br>k here to indicate that you understand.                                                                                                    |
|                                                       | Enter Plea», Exit                                                                                                    |

Once this screen displays, your reduction has been processed.

- You may print this page for your records by clicking Print.
- To continute to payment, click Pay Now.

|                   | TS<br>Y                           | Find Your<br>Court Case          | Payment<br>Amount                      | Billing                             | Payment<br>Confirmatio |
|-------------------|-----------------------------------|----------------------------------|----------------------------------------|-------------------------------------|------------------------|
| Ve have entered y | Summary of Actio                  | n Taken on Case                  | (Deschutes )<br>the 'Pay Now' button b | County)<br>elow. If you do not make | a payment nov          |
|                   | please pay the outstanding b      | alance or contact the court to a | arrange a payment plar                 | h within 30 days.                   |                        |
|                   |                                   |                                  |                                        |                                     |                        |
|                   | Allowed Reduction:                | \$105.00                         |                                        |                                     |                        |
|                   | Allowed Reduction:<br>Amount Due: | \$105.00<br>\$335.00             |                                        |                                     |                        |

### If you are Not eligible for reduction:

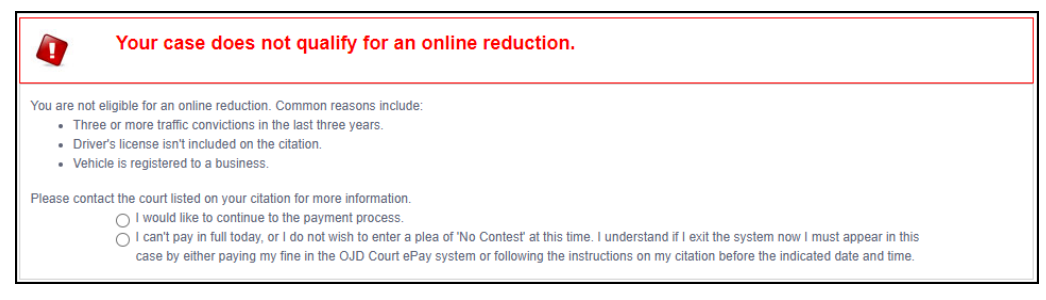

Note: You may enter a plea and pay the full fine amount or you may exit the process at this point. If you exit, you must still contact the court or appear before or by the date and time listed on your citation.

- a) Read all the information on the screen.
- b) Select the option to plea no contest to continue to payment.
- c) Click the checkmark in the red box to verify you understand that you must pay in full to enter a plea on the citation.

| Oregon Judicial Department           OJD Courts Electronic Central Violations Bure           Quick Reference Guide on Reductions                                                                                                    | au |
|----------------------------------------------------------------------------------------------------|----|
| By entering a plea of 'No Contest' you are agreeing to the terms listed below.                                                                                                    |    |
| You are not eligible for an online reduction. Common reasons include: <ul> <li>Three or more traffic convictions in the last three years.</li> <li>Driver's license isn't included on the citation.</li> <li>Vehicle is registered to a business.</li> </ul>                                                                                                    |    |
| Please contact the court listed on your citation for more information.  I would like to continue to the payment process.  I can't pay in full today, or I do not wish to enter a plea of 'No Contest' at this time. I understand if I exit the system now I must appear in this case by either paying my fine in the OJD Court ePay system or following the instructions on my citation before the indicated date and time.                                                                                                    |    |
| By checking the box, clicking the 'Pay In Full' button that appears below, and completing the payment process, you are asserting that you are the defendant in this case<br>and that you would like to plead 'No Contest' to the offenses listed on your citation. When you pay in full, you are agreeing to waive your right to a trial and understand<br>that a judgment for these offenses will be entered against you. Please review the OJD Courts ePay Terms and Conditions and FAQs; links can be found in the footer of<br>this page.<br>Check here to indicate that you understand. |    |
| Pay in Full                                                                                                    |    |

Once you select Pay in Full, you will be taken to the payment site. You must complete the payment process to make an appearance on your citation. If you are unable to complete the payment process, contact the court before the date and time listed on your citation.

How do I pay?

Enter the amount to pay in the *Payment Amount* text box and click **Pay Now**. **Note:** The payment amount entered cannot be less than the specified minimum amount.

| OJD COU<br>E P                                                                           | RTS                                                                                            | Find your court case                          | Payment Billing<br>Amount Information       | Payment<br>Confirmation |
|------------------------------------------------------------------------------------------|------------------------------------------------------------------------------------------------|-----------------------------------------------|---------------------------------------------|-------------------------|
|                                                                                          |                                                                                                |                                               |                                             |                         |
| Iduced. If you want t<br>nd Conditions for sp<br>inter a payment am<br>Enter a payment a | o request a trial or ask the court to redu<br>actific information.<br>ount and select Pay Now. | e your time, so not use QJU Courts ePay and t | tollow the instructions on the citation you | received. See the lerms |
| Number                                                                                   | Description                                                                                    | Name                                          | County                                      | Balance                 |
|                                                                                          | Offense Violation                                                                              | Shelton Blake                                 | Josephine                                   | 45.00                   |

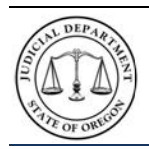

Oregon Judicial Department OJD Courts Electronic Central Violations Bureau Quick Reference Guide on Reductions

The Billing Information page opens.

**Note:** The processing fee for the transaction appears with the Description Amount.

| PAY                                                                       |                        | Find your<br>court case           | Payment<br>Amount         | Billing<br>Information |
|---------------------------------------------------------------------------|------------------------|-----------------------------------|---------------------------|------------------------|
| ₹J                                                                        |                        |                                   |                           | <u> </u>               |
| Fees                                                                      | Description            |                                   |                           | Amount                 |
| Fees for 15pk220274                                                       |                        |                                   |                           | 90.0                   |
|                                                                           |                        |                                   |                           | Processing Fee 1.5     |
| Cardholder Information<br>Enter the information as it appears on th<br>Ca | ne Cardholder Account  | The fields marked with a          | a red asterisk (*) are re | quired fields.         |
| Card                                                                      | Number                 | *                                 |                           |                        |
| Exp                                                                       | Month 🔹                | * Exp Year ▼                      | *                         |                        |
| CV                                                                        | /V Code                | CVV Help                          |                           |                        |
| Name                                                                      | on Card HA302006       | \$34 *                            |                           |                        |
| Addre                                                                     | ss Type 🔍 US 🔍         | Foreign                           |                           |                        |
| Address                                                                   | s Line 1 Street addres | ss, P.O. box, company name, c/    | *                         |                        |
| Address                                                                   | s Line 2 Apartment, s  | uite, unit, building, floor, etc. |                           |                        |
|                                                                           |                        |                                   |                           |                        |
|                                                                           | City                   |                                   | *                         |                        |
|                                                                           | City<br>State          | *                                 | *                         |                        |

**Step 5**: Enter the required cardholder information.

- Select the type of credit card (MasterCard or Visa) from the Card Type selection list.
- Enter the credit card number in the **Card Number** box.
- Select the Exp. Month and Exp. Year from the drop-down lists.
- Enter the credit card three-digit security code (located on the back of the card) in the CVV Code box.
- Enter credit card holder name in the Name on Card box.
- Address Type: US is the default option. For addresses outside the US, select the Foreign option.
- Enter your address in the **Address Line 1** box.
- Enter the city of the address in the City box.
- Select the State from the drop-down list (or enter a State/Province for Foreign address option).
- Enter your zip code in the **ZIP Code** (Postal Code for Foreign address option) box.
- Click Continue.

The Verify Billing Information page opens.

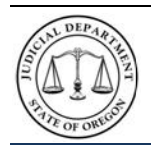

# Oregon Judicial Department OJD Courts Electronic Central Violations Bureau Quick Reference Guide on Reductions

## How do I get a receipt?

**Step 6**: Verify that the billing information is correct, and then click **Process Payment** (continue).

**Note:** If there is incorrect information, click **Back**, and correct any errors. *Repeat Step 5*.

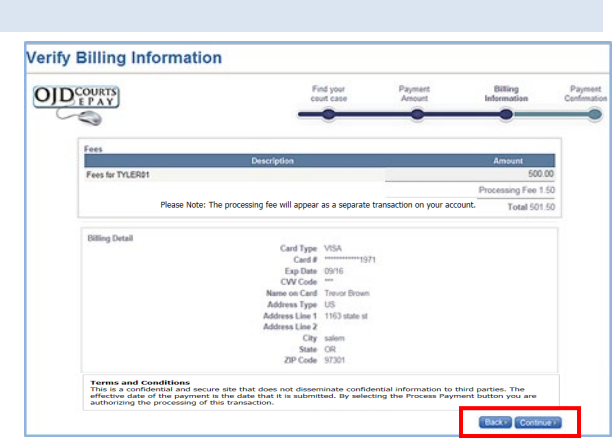

Once the online payment has been approved and successfully processed, a payment confirmation page opens. The payment confirmation page can be printed for use as a receipt of the transaction.

Click Print.

| OJD Co                                                  | Oregon Judici                                                                                               | al Department                                                                            | 1111-                   |                                       |                              |
|---------------------------------------------------------|----------------------------------------------------------------------------------------------------|------------------------------------------------------------------------------------------|-------------------------|---------------------------------------|------------------------------|
| OJD                                                     | DURTS                                                                                                    | Find your<br>court case                                                                  | Payment<br>Amount       | Billing<br>Information                | Payment<br>Confirmation      |
|                                                         |                                                                                                    |                                                                                          |                         |                                       |                              |
| Thank you! You<br>Date: 7/18/2016<br>Number             | payment is being processed. Please print<br>8:12 AM (PDT) Invoice Number: 1763<br>Type                      | a copy of this receipt for your records. A<br>Transaction ID: 1763<br>Party Name         | In email notification w | ill NOT be sent.<br>County            | Balanc                       |
| Thank you! Your<br>Date: 7/18/2016<br>Number<br>IYLER01 | payment is being processed. Please print<br>8:12 AM (PDT) Invoice Number: 1763<br>Type<br>Offense Violation | a copy of this receipt for your records. A Transaction ID: 1763 Party Name Shelton Blake | In email notification w | County<br>Josephine<br>Processing Fee | Balanc<br>\$435.00<br>\$1.50 |

## What do I do if I have a problem?

If the program does not allow you to make an online payment on a case, contact the circuit court indicated on the citation. Click <u>here</u> for a link to contact information for the circuit court.

If you have any questions or problems, click <u>here</u> to return to the *OJD Courts ePay* webpage to locate which type of assistance is needed.

|                                                           | - |
|-----------------------------------------------------------|---|
| Application-Related<br>Issues                             | + |
| Business-Related Issues                                   | + |
| Multnomah Business-<br>Related Parking Citation<br>Issues | + |